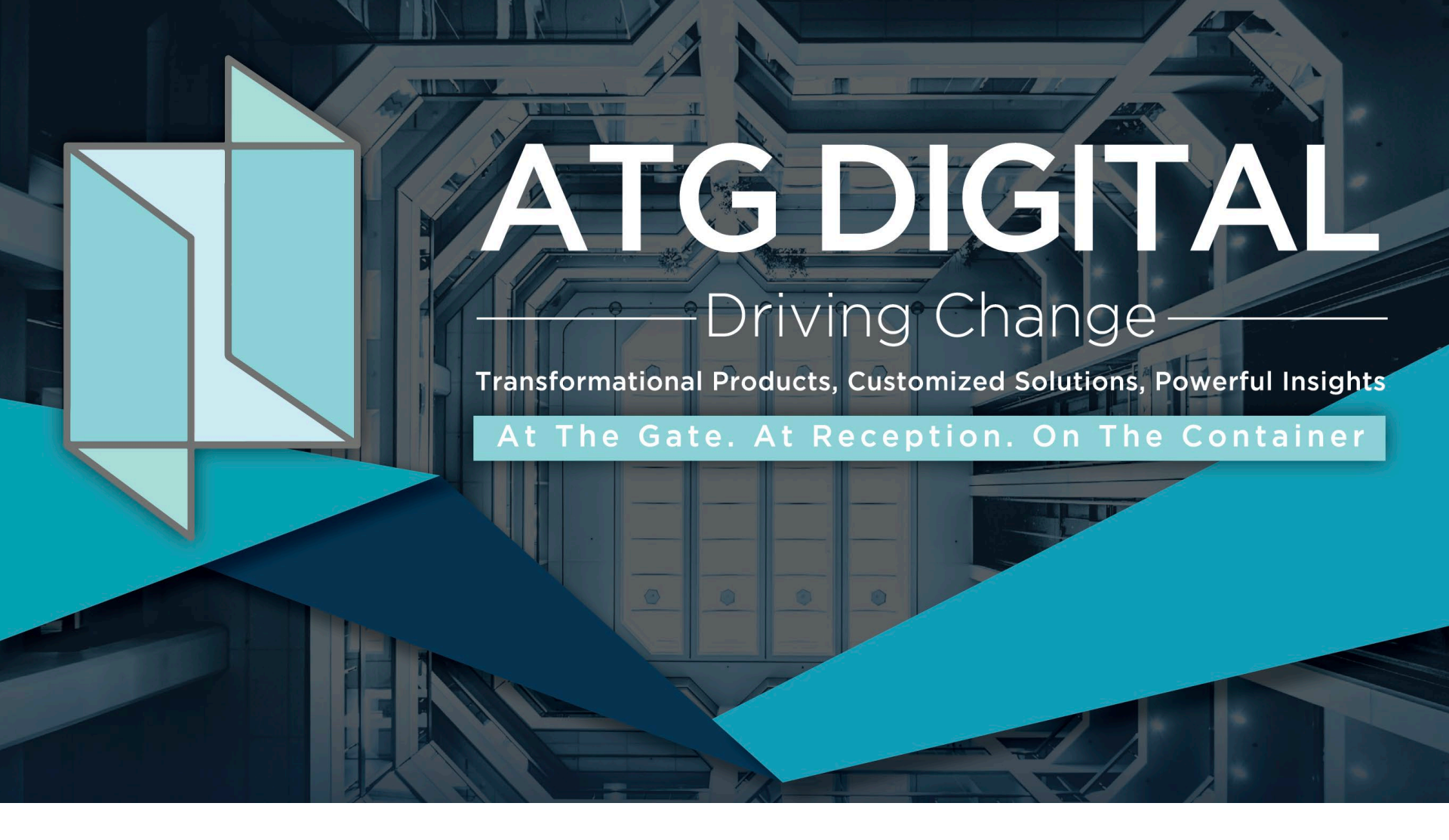

## COMPREHENSIVE MANUAL ON UNDERSTANDING THE APP AND HOW TO USE IT

## ATG USER APP

ATG have created a Notification/Invitation App downloadable for Android and iOS iPhones. This App allows individuals/residents to create their own invitations for their visitors and contractors. The individual/residents' cell numbers have to be loaded onto the ATG account to allow them access. Once they have downloaded the App and their phone number is verified, they can create an invitation.

| 1:02 all $\widehat{r}$ $\Box$<br>Q Atthegate S Cancel                             | Step 1                                                                                                    | 1:02                            | Step 2                                               | 1:03<br>∢App Store                                                                                                    | Step 3                                                                                                    |
|-----------------------------------------------------------------------------------|----------------------------------------------------------------------------------------------------|---------------------------------|------------------------------------------------------|----------------------------------------------------------------------------------------------------|----------------------------------------------------------------------------------------------------|
| Atthegate user application                                                        | Access Apple App<br>store or Googe<br>Play store via your<br>mobile phone.<br>Search for<br>Atthegate <b>(one</b><br><b>word).</b> |                                 | Download the<br>application to your<br>mobile phone. | "AtTheGate-live" Would Like<br>to Send You Notifications<br>Notifications may include alerts,<br>sounds, and icon badges. These can<br>be configured in Settings.<br>Don't Allow Allow | Once the<br>application is<br>downloaded, you<br>will be requested<br>to verify your<br>mobile number. A<br>one time<br>verification<br>number will be<br>sent as a text<br>message. |
| q w e r t y u i o p<br>a s d f g h j k l<br>☆ z x c v b n m ∞<br>123 space Search |                                                                                                    | Today Games Apps Updates Search |                                                      |                                                                                                    |                                                                                                    |

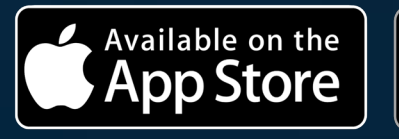

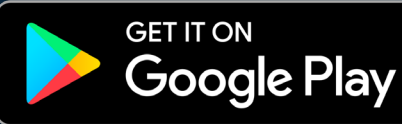

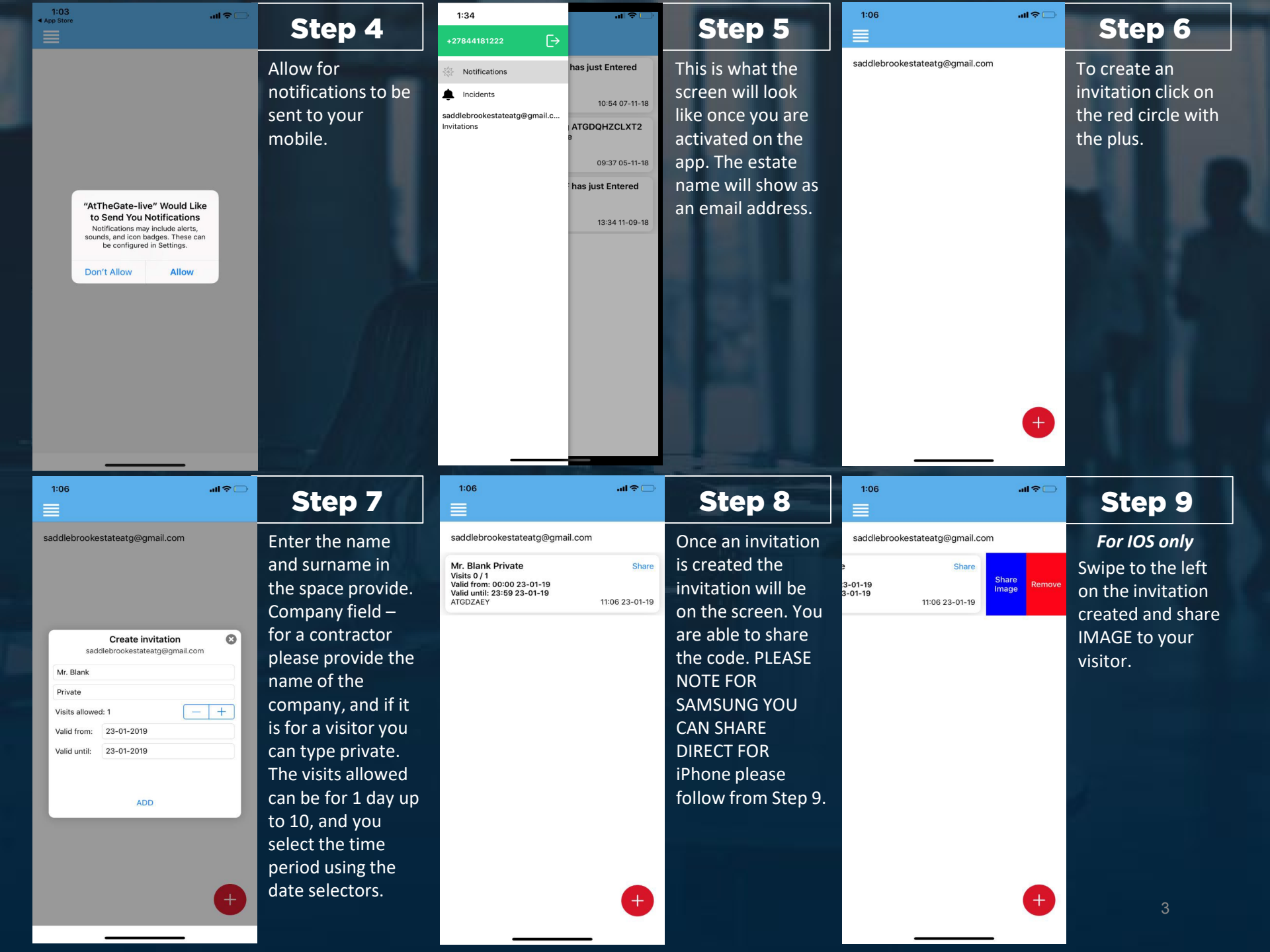

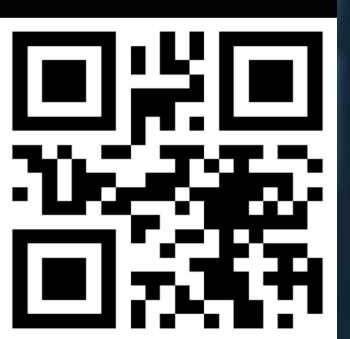

...l 🌣 🗔

>

> Sussie

चें 🙂 T 🥢

1:07

 $\times$ 

For IOS only The QR will be send separate from the message, stating all the information typed in for the invitation via iPhone; while with Samsung (Android) the message and QR Code are sent as a Combination.

Step 10

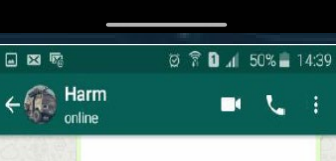

Add a caption..

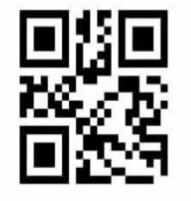

Access Code from +27761455919 is ATG5FE5G6PV4 for Harm Labuschagne Pvt Valid for 1 entry. Code valid from 00:01 15-05-2018. Code expires at 23:59 15-05-2018. Driver to present valid ID. Powered by At The Gate www.atthegate.biz 14:39 1

🕒 Type a message

The visitor or contractor will have to present the code to the guard upon entrance and exit. Please note: THE VEHICLE **REGISTRATION AS** WELL AS DRIVERS LICENSE WILL STILL **BE SCANNED UPON ENTRANCE** AND EXIT.

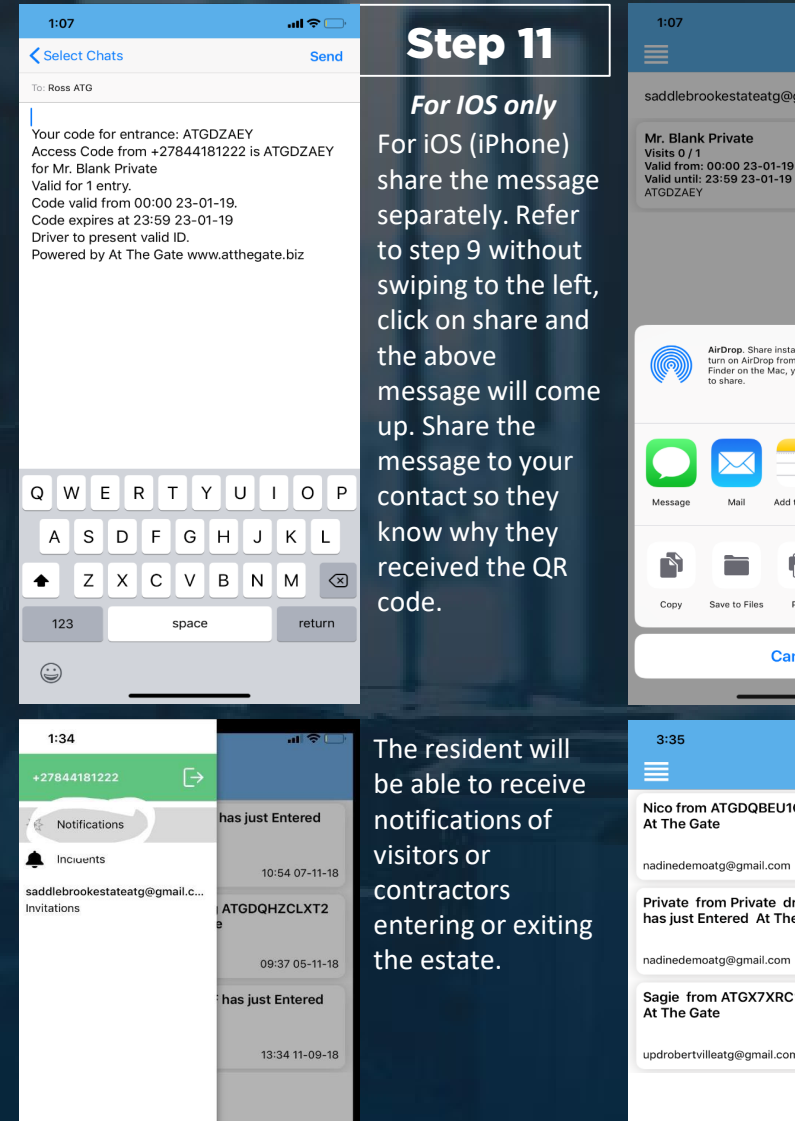

## al 오 ( Step 12 saddlebrookestateatg@gmail.com 11:06 23-01-19 Email AirDrop. Share instantly with people nearby. If they turn on AirDrop from Control Center on iOS or from Finder on the Mac, you'll see their names here. Just tap

WhatsApp

09:37 05-11-18

Use any of the options to send your visitor code:

- Whatsapp
- Message

Cancel al 🔶 🗈

Add to Notes

Gmai

Nico from ATGDQBEU1QWY has just Entered

10:54 07-11-18 Private from Private driving ATGDQHZCLXT2 has just Entered At The Gate

Sagie from ATGX7XRC1CNF has just Entered At The Gate

updrobertvilleatg@gmail.com 13:34 11-09-18 Notifications

Δ